## Необходимо зайти на сайт tochka.com и нажать кнопку «Войти»

| ← → С ́ ́ ́ надежный   https://tochka.com     |                       |                                 | 🛧 я 👽 🖸 🗄                |  |  |  |  |  |
|-----------------------------------------------|-----------------------|---------------------------------|--------------------------|--|--|--|--|--|
| Доход для бизнеса                             | Валютные сделки       | Оплата по картам                | Зарплата сотрудникам     |  |  |  |  |  |
| <b>ТОЧКА</b><br>банк для предпринимателей     | Москва ∽<br>ваш город | 8 800 2000 024<br>горячая линия | Войти<br>в интернет-банк |  |  |  |  |  |
| Тот самый лучший банк для<br>предпринимателей |                       |                                 |                          |  |  |  |  |  |
| Открыть счёт                                  |                       |                                 |                          |  |  |  |  |  |

# Далее кликните на символ «меню», находящийся над стрелкой.

| ≡                                                          |                   |                                     | Чат с банком |
|------------------------------------------------------------|-------------------|-------------------------------------|--------------|
| Деньги и карты 🗢                                           |                   |                                     |              |
| Р<br>Остаток по счёту 166,ж ₽<br>Реквизиты Тариф «ТП Сотру | дники»            | Bыпустить или привязать новую карту |              |
| Заплатить или перевести                                    | Отправить выписку | Пополнить счёт                      |              |
|                                                            |                   | ė.                                  |              |
|                                                            |                   |                                     |              |

## Перейдите в «Чат с банком»

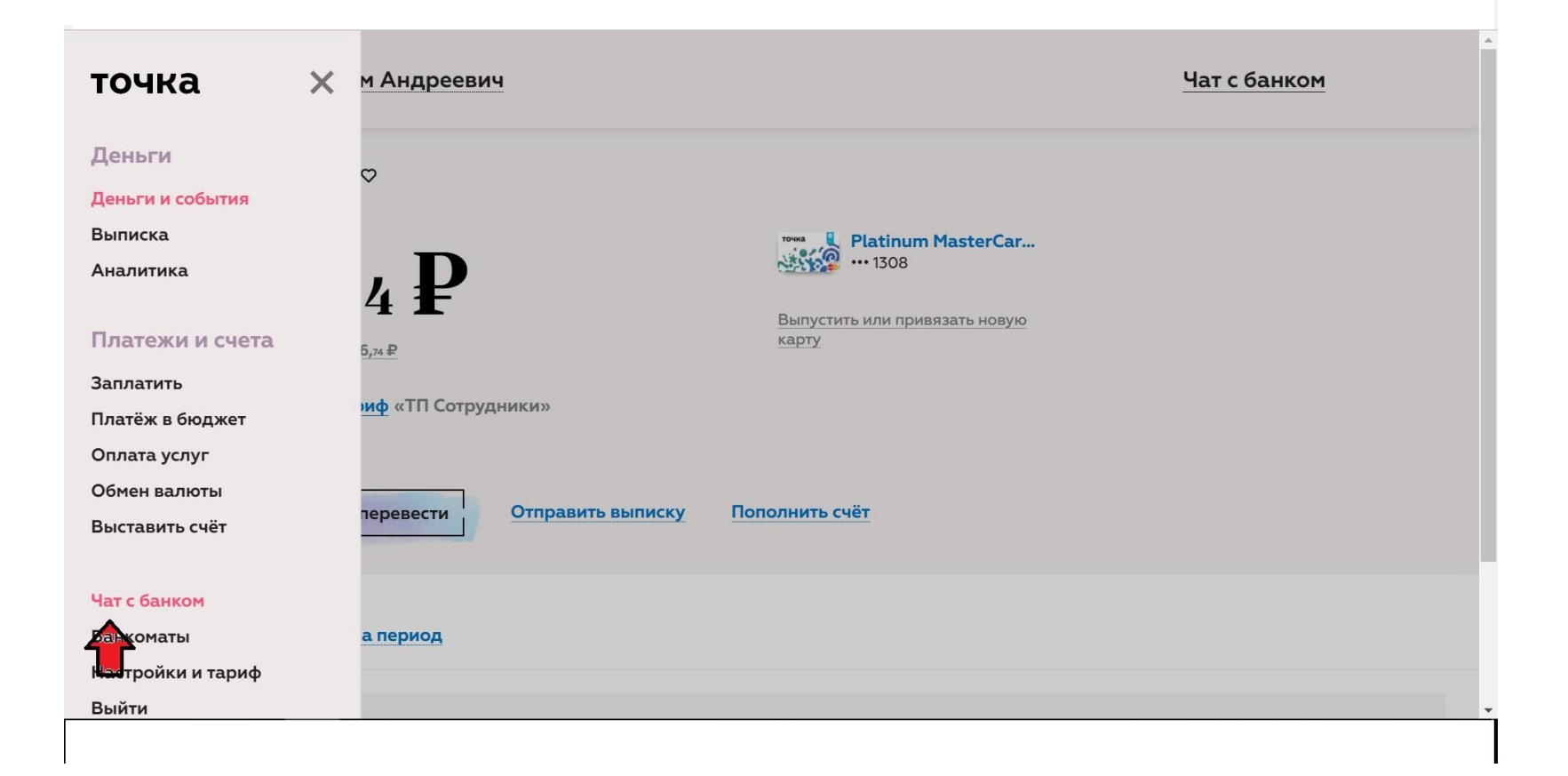

### Кликните на «+ файл»

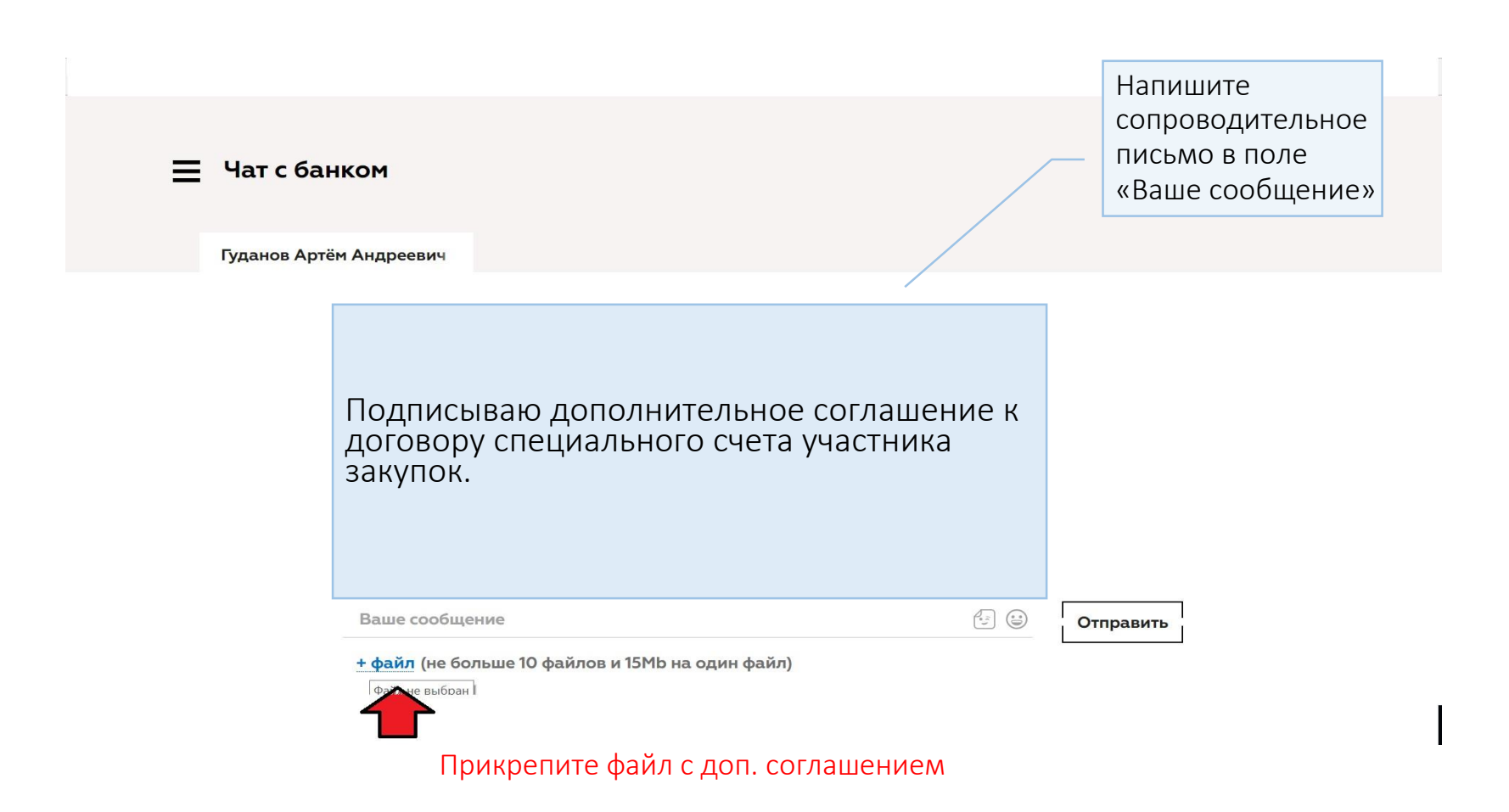

#### После того, как Вы выбрали Ваш документ и прописали фразу в чат, нажмите «Отправить»

| 📃 Чат с бан  | ком                                                                                         |           |
|--------------|---------------------------------------------------------------------------------------------|-----------|
| Гуданов Артё | м Андреевич                                                                                 |           |
|              | Подписываю дополнительное соглашение к<br>договору специального счета участника<br>закупок. |           |
|              | Ваше сообщение                                                                              | Отправить |
|              | <mark>+ файл</mark> (не больше 10 файлов и 15Мb на один файл)                               |           |